## PROCESO DE GENERACIÓN DE BOLETA DE PAGO

- 1. Una vez, realizado el proceso de Llenado del Formulario de Inscripción por el portal web de la URP.(comunicar al WhatsApp 924785505 que ha realizado su inscripción).
- El coordinador del curso enviara por correo el código de verificación y el link para <u>Generar los</u> <u>recibos de Pago.</u>

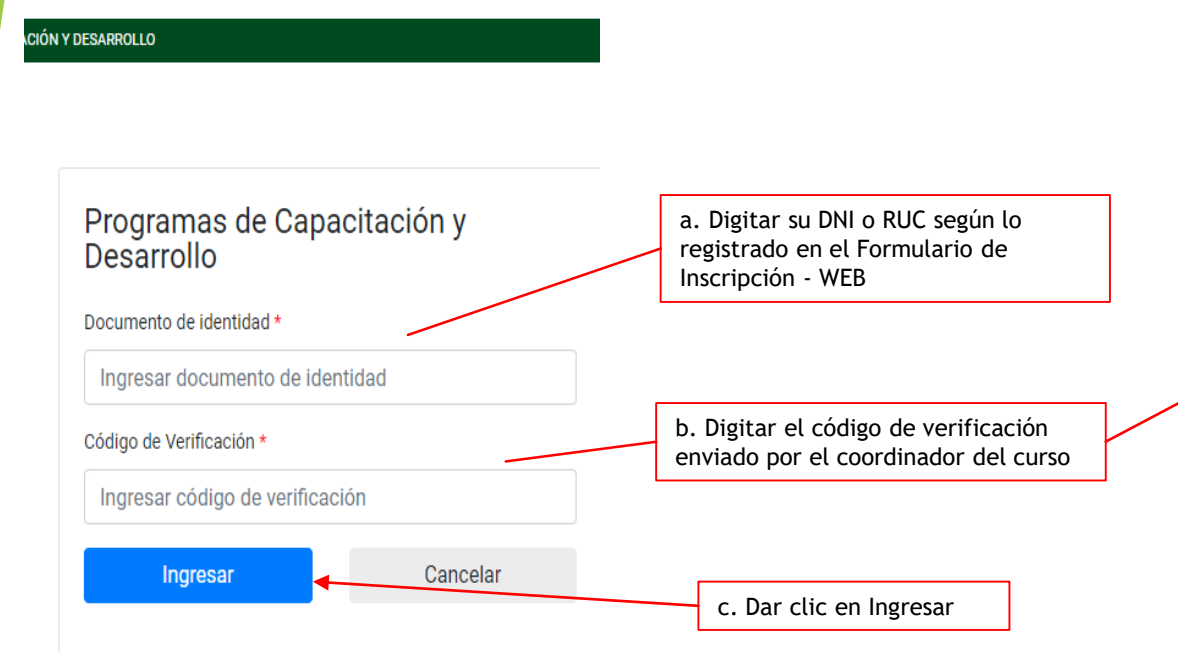

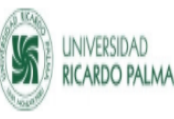

IEGZHFGV

Código de Verificación

#### Estimado(a), WILFREDO ALZAMORA URBANO

Tenga usted buen día, su solicitud de inscripción en el VII Curso De Formación En Evaluación Del Riesgo De Desastres Fenómenos Naturales ha sido aceptada, agradeceremos continuar el proceso gestionando tu pago. Procedimiento:

1. Utilice el código de verificación en todo el proceso.

2. Ingresa al siguiente link para generar el o los recibos de pago y llena los datos que te pide el sister a: Generar Recibo de Pago

3.La Universidad Ricardo Palma, le brinda los siguientes condes para realizar sus pagos

- Opalén A.A. través de los bancos BCP, BBVA, Interbank y Scotiabank,con los cuales mantenemos convenio. Sin costos adicionales para los alumnos(as) o clientes.Por este canal puede realizar su pago con los siguientes medios:
  - Con efectivo, cargo en cuenta, tarjeta de crédito o débito; por ventanilla en la red de agencias o cajeros express de los bancos indicados.
  - Con tarjeta de crédito o débito del propio banco vía web o App del banco

Opción B:A través de los servicios de la Compañia Peruana de Medios de Pago SAC(NIUBIZ) con tarjeta de crédito o débito VISA, MASTERCARD, DINERS o AMERICAN EXPRESS. Este canal tiene costos adicionales por comisiones que deben ser asumidas por el alumno(a) o cliente. El monto de la comisión será calculado al momento de hacer el pago y requiere ser aceptada por el alumno(a) o cliente al momento de gestionar su pago: <u>Pasarela de pagos autofinanciado</u>.

En cualquiera de los canales tomar como referencia el código de alumno(a) y recibo generado

Cualquier consulta, soporte y ayuda por favor comuníquese con las siguientes personas:

#### CENTRAL TELEFÓNICA 708 0000

| NOMBRES Y APELLIDOS  | ANEXO | CORREO                   |
|----------------------|-------|--------------------------|
| ELOY DURAN HUACCHA   | 0164  | <u>eduran@urp.edu.pe</u> |
| CARLOS LARA SERPA    | 0286  | <u>clara@urp.edu.pe</u>  |
| JOSE PIZZURY PAREDES | 0164  | jpizzury@urp.edu.pe      |

En caso usted no lo haya solicitado por favor comunique a departamento.tesoreria@urp.pe

# PROCESO DE GENERACIÓN DE BOLETA DE

| 1 Programa                                            |                       | <b>2</b> Fa       | cturación ———   |             |               | — 3 Can             | ales de pago |                |
|-------------------------------------------------------|-----------------------|-------------------|-----------------|-------------|---------------|---------------------|--------------|----------------|
| Nombres v Apellidos                                   |                       |                   |                 |             |               |                     |              |                |
| WILFREDO ALZAMORA URBAN                               | 0                     |                   |                 |             |               |                     |              |                |
| Programa                                              |                       |                   |                 |             |               |                     |              |                |
| VII Curso De Formación En Eva                         | Iluación Del Riesgo I | De Desastres Fenó | menos Naturales | •           |               |                     |              |                |
| Modalidad                                             |                       |                   |                 |             | Se CL         | eleccionai<br>Jotas | r el tipo de | e pago: contad |
| VIRTUAL                                               |                       |                   |                 | ~           |               |                     |              |                |
| Tipo pago                                             |                       |                   |                 |             |               | Dar cli             | c en Agreg   | ar             |
| EN CUOTAS                                             |                       |                   |                 | -           | Agregar       | L                   |              |                |
|                                                       |                       |                   |                 |             |               |                     |              | Dar clic er    |
| Detalle Descripción                                   | Cantidad              | Importe           | Cuota           | Vencimiento | Total a Pagar | Pagar               | Suprimir     |                |
| VII Curso De Formación En<br>Evaluación Del Riesgo De | 1 🗸                   | S/3,000.00        |                 |             | S/3,000.00    |                     | ×            |                |
| Desastres Fenómenos<br>Naturales                      |                       |                   |                 |             |               |                     |              |                |
|                                                       |                       |                   |                 | Total       | \$/3.000.00   |                     |              | Dar clic en co |
|                                                       |                       |                   |                 | Total.      | 3/3,000.00    |                     |              | Luego UK       |

### PROCESO DE GENERACIÓN DE BOLETA DE PAGO - Facturación

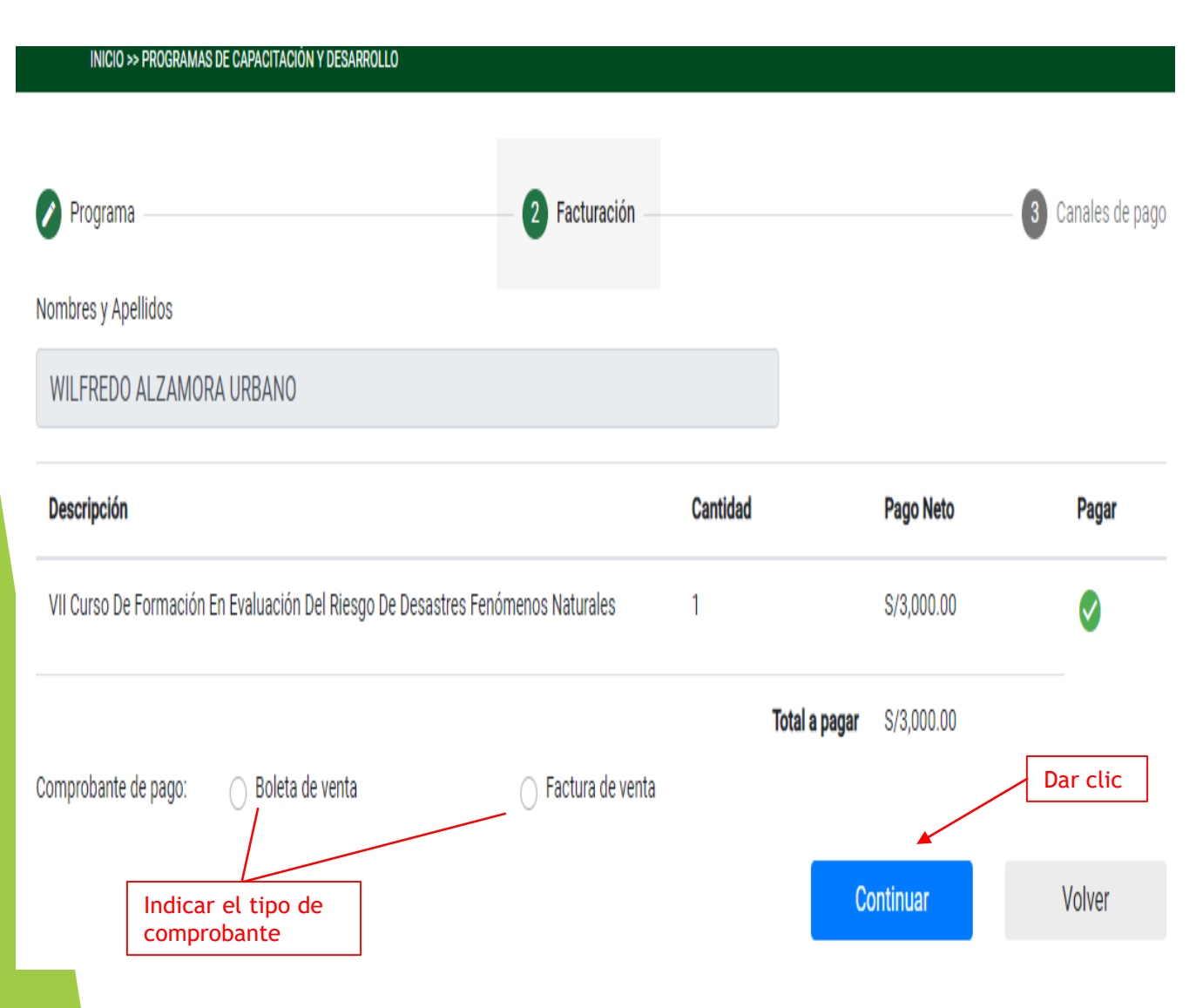

| INICIO >> PROGRAMAS DE CAPACITACIÓN Y DESARRI   | DLLO                                |          |                         |                   |
|-------------------------------------------------|-------------------------------------|----------|-------------------------|-------------------|
| 🖉 Programa —                                    | 2 Facturación                       |          |                         | 3 Canales de pago |
| Nombres y Apellidos                             |                                     |          |                         |                   |
| WILFREDO ALZAMORA URBANO                        |                                     |          |                         |                   |
| Descripción                                     |                                     | Cantidad | Pago Neto               | Pagar             |
| VII Curso De Formación En Evaluación Del Riesgo | De Desastres Fenómenos Naturales    | 1        | S/3,000.00              | <b>v</b>          |
|                                                 |                                     | Total a  | <b>pagar</b> S/3,000.00 |                   |
| Comprobante de pago: OBoleta de venta           | 💿 Factura de venta                  |          |                         |                   |
| Nro. Documento *                                | Razón Social *                      |          |                         |                   |
| 10106325451                                     | WILFREDO ALZAMORa                   |          | Cambiar RUC             |                   |
| Email *                                         |                                     |          |                         |                   |
| walzamora@urp.edu.pe                            | Cambiar Correo                      |          |                         |                   |
| Departamento *                                  |                                     |          |                         |                   |
| DEPARTAMENTO LIMA                               |                                     | X 💌      |                         |                   |
| Provincia *                                     |                                     |          |                         |                   |
| LIMA                                            |                                     | X 🔻      |                         |                   |
| Distrito *                                      |                                     |          |                         |                   |
| ANCON                                           |                                     | X 🔻      | Der                     |                   |
| Domicilio Fiscal (Dirección) *                  |                                     |          | Conti                   | nuar y            |
| CALLE AMAUTA                                    |                                     |          | luego c                 | ic en OK          |
|                                                 | 1 Confirmación                      |          | Continuar 🖌             | Volver            |
|                                                 | ¿Desea continuar con este registro? |          |                         |                   |
|                                                 | Ok                                  | Cancelar |                         |                   |

## PROCESO DE GENERACIÓN DE BOLETA DE PAGO - canales de pago

|                                                                                                    |                                        | D<br>NLMA                                                                                                    |                                |                       |                          |  |  |
|----------------------------------------------------------------------------------------------------|----------------------------------------|----------------------------------------------------------------------------------------------------|--------------------------------|-----------------------|--------------------------|--|--|
|                                                                                                    | INICIO >> PROG                         | RAMAS DE CAPACITACIÓN Y DESARROLLO                                                                                                    |                                |                       |                          |  |  |
|                                                                                                    | 🕐 Programa —                           |                                                                                                    | Factur                         | ación                 | <b>3</b> Canales de pago |  |  |
| Seleccionar el tipo de canal a<br>pagar                                                                                                    | CANALES D                              | E PAGO                                                                                                    |                                |                       |                          |  |  |
|                                                                                                    | La Universidad Ricard                  | La Universidad Ricardo Palma, le brinda los siguientes canales para realizar sus pagos:                                                                                                    |                                |                       |                          |  |  |
|                                                                                                    | A través de los b<br>canal puede reali | A través de los bancos BCP, BBVA, Interbank y Scotiabank, con los cuales mantenemos convenio. Sin costos adicionales para los alumnos (as) o clientes. Por este canal puede realizar su pago con los siguientes medios: |                                |                       |                          |  |  |
| <ul> <li>Con efectivo, cargo en cuenta, tarjeta de crédito o débito; por ventanilla en la red de agencias o cajeros exprees de los bancos indicados.</li> <li>Con tarjeta de crédito o debido del propio banco vía web o APP del banco.</li> </ul>                                                                                                    |                                        |                                                                                                    |                                |                       |                          |  |  |
| A través de los servicios de la Compañía Peruana de Medios de Pago SAC (NIUBIZ) con tarjetas de crédito o débito VISA, MASTERCARD, DINERS o AMERICAN EXPRESS. Este canal tiene costos adicionales por comisiones que deben ser asumidas por el alumno (a) o cliente. El monto de la comisión será calculada al momento de hacer su compra y requiere ser aceptada por el alumno(a) o cliente al momento de gestionar su pago. |                                        |                                                                                                    |                                |                       |                          |  |  |
|                                                                                                    | En cualquiera de los                   | canales tomar como referencia el                                                                                                    | código de alumno(a) o recibo g | jenerado.             |                          |  |  |
| Dar                                                                                                    | un check o clic en el cuadrado –       |                                                                                                    | ACEPTO LAS CONDICION           | ES DEL CANAL SEÑALADO |                          |  |  |
|                                                                                                    |                                        |                                                                                                    | Dar clic en Te                 | erminar               | Terminar Volver          |  |  |

Terminar

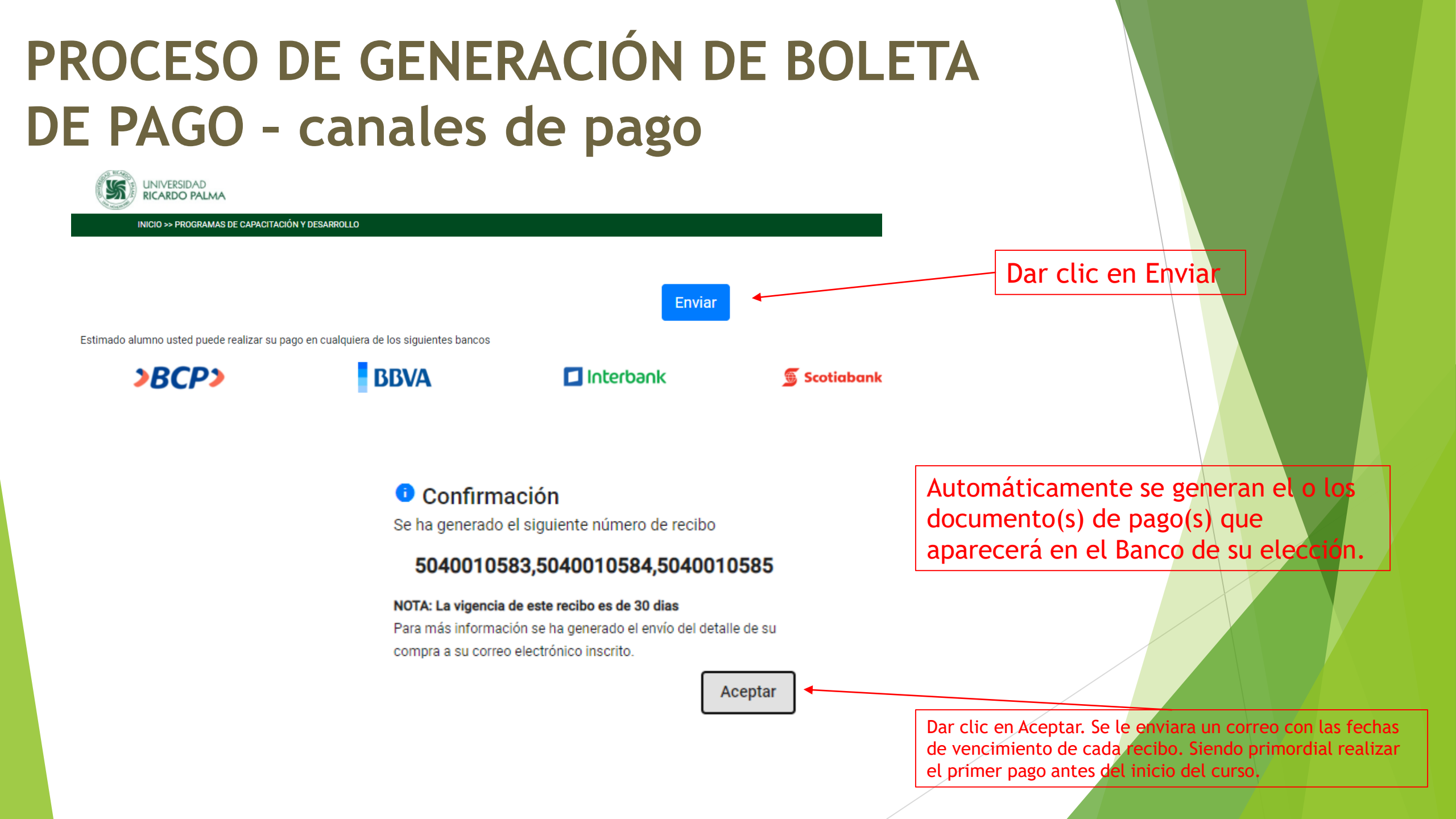

### Emisión de documentos de pago

#### Se ha generado un DOCUMENTO de PAGO a su nombre Recibidos x

pagoenlinea@urp.edu.pe

🕱 inglés 🔹 🗲 español 👻 Traducir mensaie

para mí 👻

Si solicito FACTURA, DEBERA colocar como código de cliente: el número de RUC siendo los primeros 9 dígitos de izquierda a derecha(borrar los dos últimos dígitos de la derecha). <u>Nota:</u> solo es para fines de pago. Para la emisión de su factura se emitirá el número de RUC completo con el nombre de la Razón Social.

UNIVERSIDAD RICARDO PALMA

Código de cliente: 10632545

OFICINA DE CUENTAS POR COBRAR

Código de cliente o código de alumno = No. DNI (información solicitado por el Banco)

Se ha generado un DOCUMENTO de PAGO a su nombre con la siguiente información:

| DESCRIPCIÓN                                                                      | Nro. De RECIBO | Fecha VENCE | MONTO a PAGAR |
|----------------------------------------------------------------------------------|----------------|-------------|---------------|
| VII Curso De Formación En Evaluación Del Riesgo De Desastres Fenómenos Naturales | 5040010583     | 12/05/2021  | 1,000.00      |
| VII Curso De Formación En Evaluación Del Riesgo De Desastres Fenómenos Naturales | 5040010584     | 11/06/2021  | 1,000.00      |
| VII Curso De Formación En Evaluación Del Riesgo De Desastres Fenómenos Naturales | 5040010585     | 11/07/2021  | 1,000.00      |

Recuerda tener en cuenta la fecha de vencimiento aquí mostrada para poder realizar el pago correspondiente.

La Universidad Ricardo Palma, le brinda los siguientes canales para realizar los pagos:

1.A través de los bancos BCP, BBVA, Interbank y Scotiabank, con los cuales mantenemos convenio. Sin costos adicionales para los alumnos(as) o clientes. Por este canal puede realizar su pago con los siguientes medios:

- . Con efectivo, cargo en cuenta, tarjeta de crédito o débito; por ventanilla en la red de agencias o cajeros express de los bancos indicados.
- Con tarjeta de crédito o débito del propio banco vía web o App del banco

2.A través de los servicios de la Compañia Peruana de Medios de Pago SAC(NIUBIZ) con tarjeta de crédito o débito VISA, MASTERCARD, DINERS o AMERICAN EXPRESS. Este canal tiene costos adicionales por comisiones que deben ser asumidas por el alumno(a) o cliente. El monto de la comisión será calculado al momento gestionar su pago y requiere ser aceptada por el alumno(a) o cliente.

En cualquiera de los canales tomar como referencia el código de alumno(a) y recibo generado.

Si realizas la operación por la Banca Virtual deberás seleccionar el Servicio que se denomina PENSION y/o PAGOS (Referencia) e ingresar el dato que figura como CODIGO DE ALUMNO para poder visualizar la información de pago arriba mostrada.

No responda este mensaje, fue generado de forma automática, en el proceso de gestión de inscripción y pagos en los Programas de Capacitación y Desarrollo que brinda la Universidad Ricardo Palma.

#### El sistema le enviara un correo con la siguiente información:

Código de cliente

- Nro. de recibo o documento de pago
- Fecha de Vencimiento
- Monto a Pagar

El participante deberá:

22:06 (hi

- 1. Ingres<mark>ar a su Banco de su elección.</mark>
- 2. Seleccionar PAGO DE SERVICIOS
- 3. Seleccionar Instituciones
- 4. Digitar UNIVERSIDAD RICARDO PALMA
- 5. Digitar el código de cliente o código de alumno = No. DNI
- 6. Seleccionar el Nro. de Recibo.
- 7. Efectuar el Pago.
- 8. Enviar una foto del pago al WhatsApp 924785505.